# Finding genes associated with antibiotic resistance in *Pseudomonas* and *Klebsiella*

This exercise demonstrates two different ways to look for antibiotic resistance genes in PATRIC. The first is to do a direct search with the gene name and a popular Pseudomonas strain. The second is to use PATRIC's specialty gene search. We will begin with the mexA gene in *Pseudomonas aeruginosa* strain PAO1. This strain of *P. aeruginosa* is one of NCBI's reference strains and PATRIC has incorporated 46 transcriptomic experiments for this genome.

## I. Searching for a specific gene in a specific strain of *Pseudomonas*

1. Search for the gene name (mexA) and the strain (PAO1) in the global search box on PATRIC and hit return.

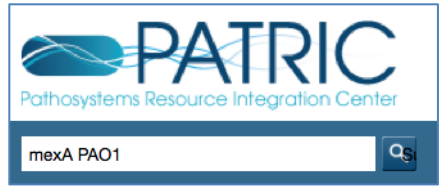

2. This will open up the search results page. You can see that there are 12 features that match the search criteria. This page shows the top three results.

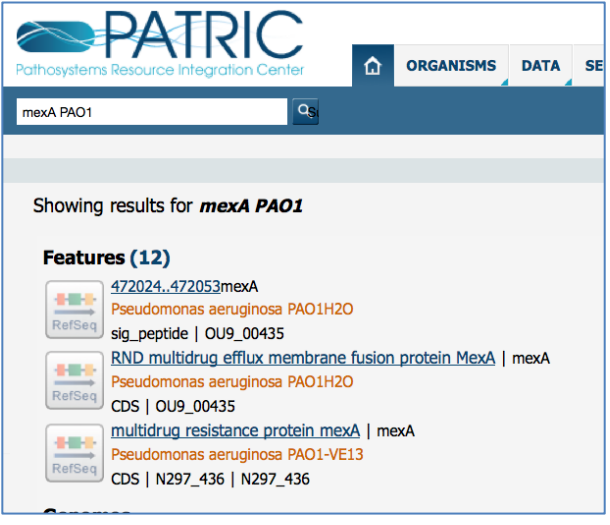

3. To see all the results, click on the number that follows the word "Features."

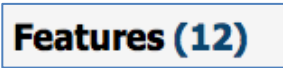

4. This will display all the genes that match the search criteria.

| Show | ing 12 feature(s) for: <i>mexA PAO1</i>                                                                                                    |
|------|----------------------------------------------------------------------------------------------------|
|      | Select all (12) displayed feature(s)Show Toolbar                                                                                                    |
|      | 472024.472053mexA       Pseudomonas aeruginosa PAO1H2O       sig_peptide   OU9_00435                                                                              |
|      | RND multidrug efflux membrane fusion protein MexA   mexA<br>Pseudomonas aeruginosa PAO1H2O<br>CDS   OU9_00435                                                     |
|      | multidrug resistance protein mexA   mexA       Pseudomonas aeruginosa PAO1-VE13       CDS   N297_436   N297_436                                                   |
|      | multidrug resistance protein mexA   mexA       Pseudomonas aeruginosa PAO1-VE2       CDS   N296_436   N296_436                                                    |
|      | RND multidrug efflux membrane fusion protein MexA precursor   mexA<br>Pseudomonas aeruginosa PAO1<br>CDS   PA0425   PA0425                                        |
|      | multidrug resistance protein mexA   mexA       Pseudomonas aeruginosa PAO581       CDS   M801_436   M801_436                                                      |
|      | RefSeq<br>Cos   V563_05235                                                                                                    |
|      | RND efflux system, membrane fusion protein CmeA   mexA       Pseudomonas aeruginosa PAO1-VE2       CDS   fig 1367493.3.peg.446   N296_436   VBIPseAer310614_0446  |
|      | RND efflux system, membrane fusion protein CmeA   mexA       Pseudomonas aeruginosa PAO1-VE13       CDS   fig 1367494.3.peg.446   N297_436   VBIPseAer305084_0446 |
|      | RND efflux system, membrane fusion protein CmeA   mexA                                                                                                    |

5. To find the gene in the PAO1 strain, click on the blue product description (RND multidrug efflux membrane fusion protein MexA precursor).

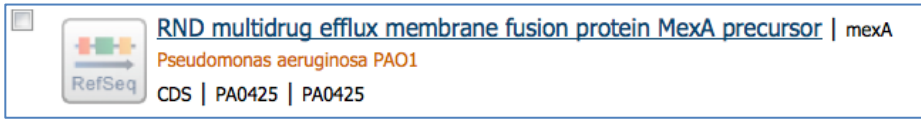

6. This will take you to the landing page for the mexA gene in the PAO1 strain. Look carefully at the page. It includes summary information across the very top, tabs across the top of the page just above the tables, links to different information along the left-hand side, and boxes with summary information.

| Bacteria · Proteobacteria · Gammaproteobac<br>fig   208964.12.peg.447   PA0425   VBI | teria • Pseudomo<br>PseAer58763_ | onadales • Pse<br>0447   mex/ | udomona<br>A   RND e | daceae + Ps<br>efflux syst | eudomon<br>em, mer | as • Pseudom<br>nbrane fusio | ionas aerugin<br>on protein C | osa PAO1 ►                                                  |      |  |
|--------------------------------------------------------------------------------------|----------------------------------|-------------------------------|----------------------|----------------------------|--------------------|------------------------------|-------------------------------|-------------------------------------------------------------|------|--|
| Overview Genome Region Pa                                                            | thways Transcr                   | iptomics Inte                 | eractions            | Correlated<br>Genes        | Literat            | ure                          |                               |                                                             |      |  |
| Add PATRIC Feature to Workspace                                                      | Gene ID                          | PATRIC I                      | <b>D</b> : fig 208   | 964.12.peg.•               | 447 Refs           | eq: <u>PA0425</u>            | Alt Locus Ta                  | g: VBIPseAer58763_0447                                      |      |  |
| iew NT Sequence                                                                      | w NT Sequence Protein ID RefSeq  |                               |                      |                            |                    | 77 80 IDs a                  | re mapped                     |                                                             | mexA |  |
| iew AA Sequence                                                                      |                                  |                               |                      |                            |                    |                              |                               |                                                             |      |  |
| xternal Tools                                                                        |                                  |                               |                      |                            |                    |                              |                               |                                                             | CDS  |  |
| he SEED Viewer                                                                       | Annotation                       |                               |                      | Start                      | End                | NT                           | AA                            | Product                                                     |      |  |
| ICBI CDD Search                                                                      | Annotation                       | LOCUS Tay                     | Start                |                            | LIIU               | Length                       | Length                        | Floduce                                                     |      |  |
| TRING: Protein-Protein Interactions                                                  | PATRIC                           | VBIPseAer58                   | 763_0447             | 472042                     | 473175             | 1134                         | 377                           | RND efflux system, membrane fusion protein Cme              |      |  |
| TITCH: Chemical-Protein Interactions                                                 | RefSeq                           | q PA0425                      |                      | 472024                     | 473175             | 1152                         | 383                           | RND multidrug efflux membrane fusion protein I<br>precursor |      |  |
| ecent PubMed Articles                                                                |                                  |                               |                      |                            |                    |                              |                               |                                                             |      |  |
|                                                                                      | Functional I                     | Properties                    |                      |                            |                    |                              |                               |                                                             |      |  |
| 2015 Apr 28 Expression of the mexA Gene                                              | GO Assignmen                     | nts                           | -                    |                            |                    |                              |                               |                                                             |      |  |
| Requires the DNA Helicase RecG in<br>Pseudomonas aeruginosa PAQ1                     | EC Assignment                    | ts                            | -                    |                            |                    |                              |                               |                                                             |      |  |
| Heo A and Park W                                                                     | FIGfam Assign                    | iments                        | FIG01304             | 998                        |                    |                              |                               |                                                             |      |  |
|                                                                                      | Pathway Assignments              |                               | -                    |                            |                    |                              |                               |                                                             |      |  |
| Reduced production of OprM may                                                       | Structure                        |                               | Not suppo            | rted by SSG                | CID/CSGI           | 2                            |                               |                                                             |      |  |
| promote oprD mutations and lead to<br>imipenem resistance in Pseudomonas             | Protein Interac                  | ctions                        | Host-pat             | hogen inte                 | ractions:          | 0 All inter                  | ractions: 0                   |                                                             |      |  |

7. We'll explore the tabs for this gene. Click on the second tab (Genome Browser).

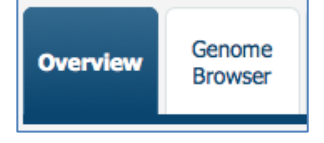

8. This will open up the genome browser, which shows the PATRIC annotation (generated by RAST and with the blue lines) and RefSeq annotation (green lines).

| File   | View                                                               | Help          |                      |           |                |           |             |              |               |           |           | ee Link   |
|--------|--------------------------------------------------------------------|---------------|----------------------|-----------|----------------|-----------|-------------|--------------|---------------|-----------|-----------|-----------|
| 0      | 500,000                                                            | 1,000,000     | 1,500,000            | 2,000,000 | 2,500,000      | 3,000,000 | 3,500,000   | 4,000,000    | 4,500,000     | 5,000,000 | 5,500,000 | 6,000,000 |
|        |                                                                    |               | $ \bigcirc \bigcirc$ | Q         | Q & 🕀          | NC_00251  | 6 - NC_0025 | 16:471043474 | 176 (3.13 Kb) | Go 🔏      |           |           |
| 4      | 71,250                                                             |               |                      |           |                | 472,500   |             |              |               |           | 473,750   |           |
| © Refe | Reference sequence Zoom in to see sequence Zoom in to see sequence |               |                      |           |                |           |             |              |               |           |           |           |
| © PAT  | RIC Anno                                                           | ation64.12.pe | :g.446               | fig 20    | 8964.12.peg.44 | 47        |             | fig 20896    | 4.12.peg.448  |           | -         |           |
| © Refs | Seq Annot                                                          | ation         |                      | PA0425    | ;              |           |             | -            |               |           |           |           |
| PA04   | 123                                                                |               |                      |           |                |           |             |              | PA0426        |           |           |           |
|        |                                                                    |               |                      |           |                |           |             |              |               |           |           |           |

9. Click on the 5<sup>th</sup> tab (Transcriptomics)

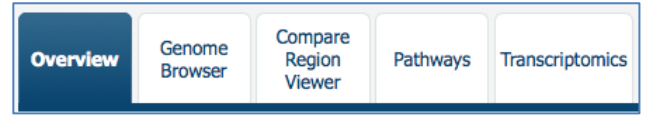

10. This is where you will find a summary of all the transcriptomics experimental evidence we have in PATRIC for this particular gene. The top of the page has a filter that allows you to search for specific results. Below are two summary graphs that display the information, followed by a table with the title and other information on the experiment, including the log ratio and Z score for the gene in that particular experiment.

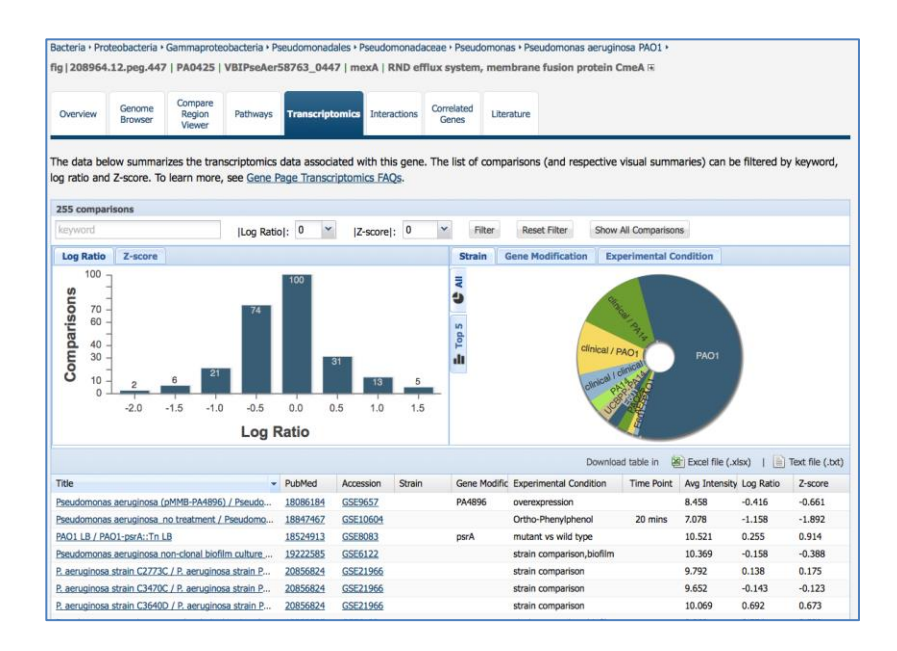

11. Along the top, you can filter on different levels of expression. Change the log ratio from 0 to 1, and then click on the filter button.

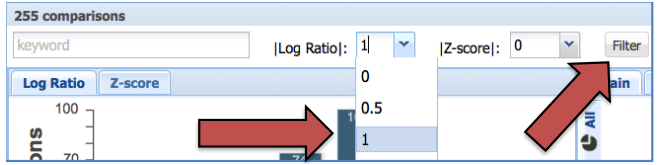

12. The results of the filter will show you the experimental conditions where your gene matches that value, and also shows the experimental conditions where the gene is more significantly expressed.

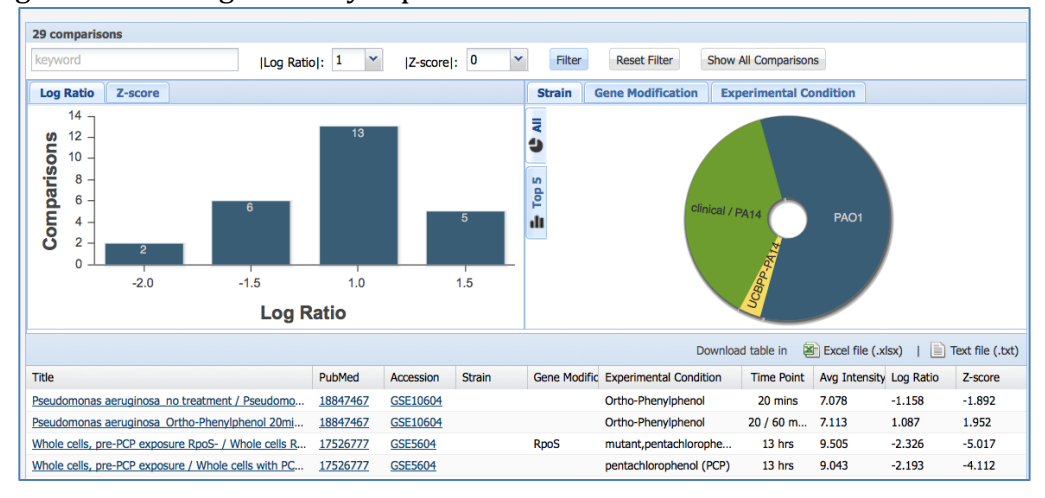

#### 13. Return to the tabs and click the 7<sup>th</sup> one (Correlated Genes)

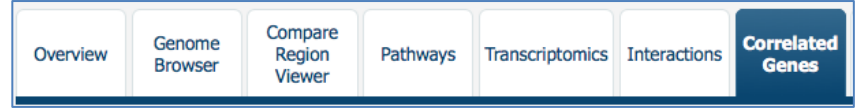

18. This will open the page that shows correlated expression with the mexA gene. The top row contains the mexA gene itself. The second row, with the highest correlation to the mexA gene is mexB.

| Co             | rrelation Cutoff: | 0.4 Y Corre          | lation:  | positive 💙         | Filter          |                                  |                   |     |             |                                                   |          |        |
|----------------|-------------------|----------------------|----------|--------------------|-----------------|----------------------------------|-------------------|-----|-------------|---------------------------------------------------|----------|--------|
| 10 fea         | D features found  |                      |          |                    |                 |                                  |                   |     |             |                                                   |          |        |
| Workspace View |                   |                      | Download |                    | Tools           | Columns                          |                   |     |             |                                                   |          |        |
| ×.             | Add Feature(s)    | FASTA DNA            |          | Table -<br>FASTA - | MAP ID          | Summary 🔛 Multiple Seq Alignment | Show/Hide - Defau | ult |             |                                                   |          | ?      |
|                | (                 | Genome Name          |          |                    | PATRIC ID       | Alt Locus Tag                    | RefSeq Locus Tag  |     | Gene Symbol | Product Description                               | Correlat | tion 🕆 |
|                | Pseudom           | onas aeruginosa PAO1 |          | fig 20             | 8964.12.peg.447 | VBIPseAer58763_0447              | PA0425            |     | mexA        | RND efflux system, membrane fusion protein CmeA   | 1.00     | 00     |
|                | Pseudom           | onas aeruginosa PAO1 |          | fig 20             | 8964.12.peg.448 | VBIPseAer58763_0448              | PA0426            |     | mexB        | RND efflux system, inner membrane transporter C   | 0.58     | 81     |
|                | Pseudom           | onas aeruginosa PAO1 |          | fig 208            | 964.12.peg.3056 | VBIPseAer58763_3056              | PA2915            |     |             | Zn-dependent hydrolases, including glyoxylases    | 0.47     | 70     |
|                | Pseudom           | onas aeruginosa PAO1 |          | fig 208            | 964.12.peg.2958 | VBIPseAer58763 2958              | PA2821            |     |             | Glutathione S-transferase family protein          | 0.44     | 42     |
|                | Pseudom           | onas aeruginosa PAO1 |          | fig 20             | 8964.12.peg.449 | VBIPseAer58763_0449              | PA0427            |     | oprM        | RND efflux system, outer membrane lipoprotein Cm  | 0.43     | 36     |
|                | Pseudom           | onas aeruginosa PAO1 |          | fig 20             | 8964.12.peg.106 | VBIPseAer58763 0106              | PA0102            |     |             | Carbonic anhydrase (EC 4.2.1.1)                   | 0.42     | 20     |
|                | Pseudom           | onas aeruginosa PAO1 |          | fig 208            | 964.12.peg.5260 | VBIPseAer58763 5260              | PA5018            |     | msrA        | Peptide methionine sulfoxide reductase MsrA (EC 1 | 0.40     | 06     |
|                | Pseudom           | onas aeruginosa PAO1 |          | fig 20             | 8964.12.peg.58  | VBIPseAer58763_0058              | PA0055            |     |             | Uncharacterized protein conserved in bacteria     | 0.40     | 06     |
|                | Pseudom           | onas aeruginosa PAO1 |          | fig 208            | 964.12.peg.3262 | VBIPseAer58763 3262              | PA3110            |     |             | DedD protein                                      | 0.40     | 00     |
|                | Pseudom           | onas aeruginosa PAO1 |          | fig 208            | 964.12.peg.3204 | VBIPseAer58763 3204              | PA3053            |     |             | 2-hydroxy-6-oxo-6-phenylhexa-2,4-dienoate hydrol  | 0.40     | 00     |
|                |                   |                      |          |                    |                 |                                  |                   |     |             |                                                   |          |        |

19. Go back to the 1<sup>st</sup> tab (Overview).

Bacteria · Proteobacteria · Gammaproteobacter

fig | 208964.12.peg.447 | PA0425 | VBIPs

| Overview                             | Genome<br>Browser | Compare<br>Region<br>Viewer | Path |  |  |  |  |  |  |
|--------------------------------------|-------------------|-----------------------------|------|--|--|--|--|--|--|
|                                      | Eesture to W      | /orkspace                   |      |  |  |  |  |  |  |
| View NT Sequence                     |                   |                             |      |  |  |  |  |  |  |
| View AA Seq                          | uence             |                             |      |  |  |  |  |  |  |
| External To                          | ools              |                             |      |  |  |  |  |  |  |
| The SEED Vi                          | ewer              |                             |      |  |  |  |  |  |  |
| NCBI CDD S                           | earch             |                             |      |  |  |  |  |  |  |
| STRING: Protein-Protein Interactions |                   |                             |      |  |  |  |  |  |  |
| STITCH: Che                          | emical-Prote      | in Interaction              | าร   |  |  |  |  |  |  |

20. Along the upper left hand side, under "External Tools" there are a number of hyperlinks to other resources that have information about the mexA gene. These include SEED, Conserved Domain Database (CDD), String and Stitch. Clicking on any of the title will open a new tab on your browser to the other resources, and will land on the mexA gene there.

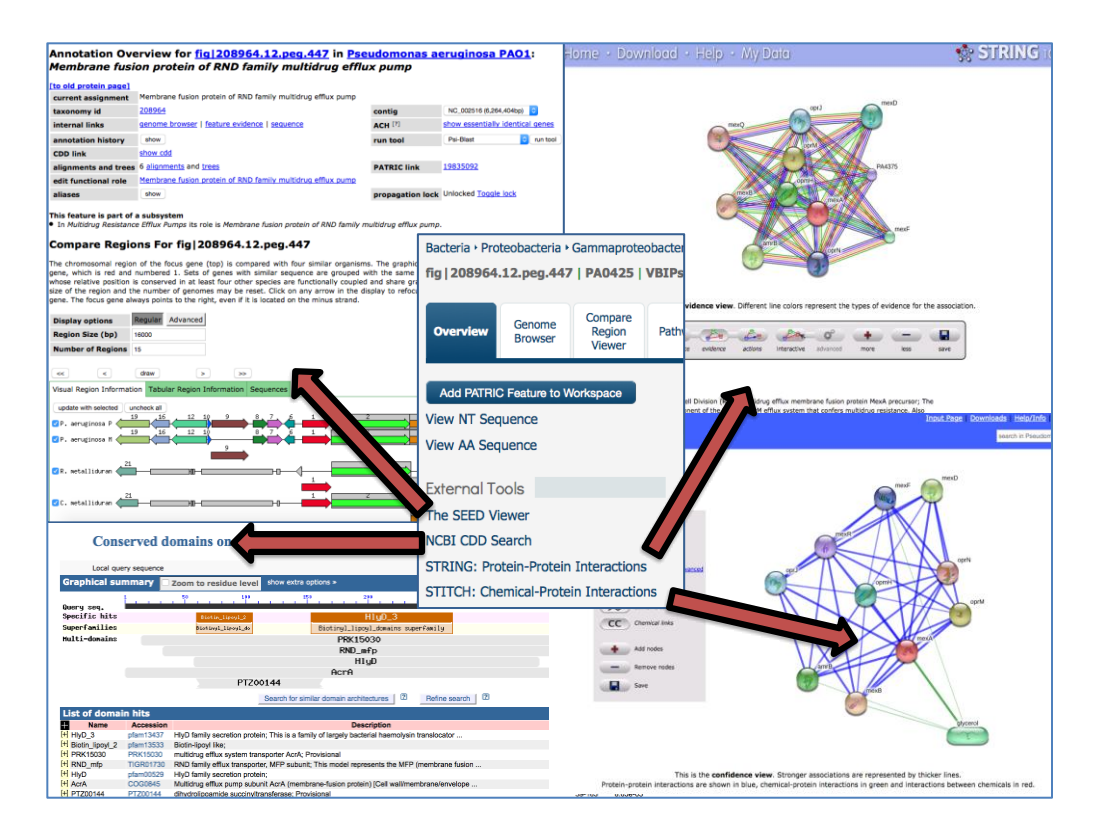

21. This page also shows the most recent publications about the gene, with hyperlinks to PubMed for researchers get access to the paper.

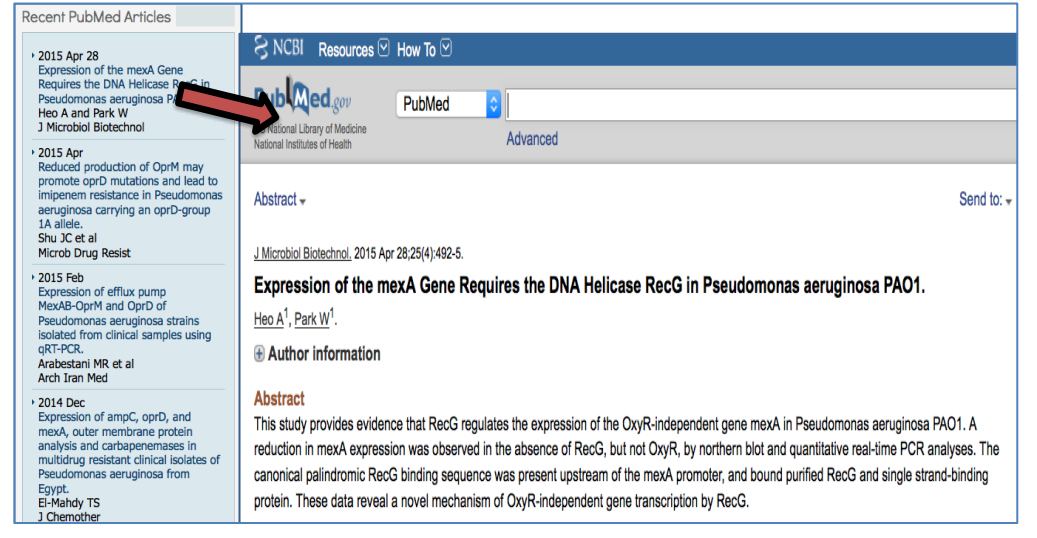

22. To find the related proteins in the same family you will need to look in the Functional Properties table on the gene page for the FIGFam Assignment. Click on the hyperlink to the protein family page by clicking on FIG01304998.

| Functional Properties |                                             |                     |  |  |  |  |  |  |  |
|-----------------------|---------------------------------------------|---------------------|--|--|--|--|--|--|--|
| GO Assignments        | -                                           |                     |  |  |  |  |  |  |  |
| EC Assignments        | -                                           |                     |  |  |  |  |  |  |  |
| FIGfam Assignments    | FIG01304998                                 |                     |  |  |  |  |  |  |  |
| Pathway Assignments   | -                                           |                     |  |  |  |  |  |  |  |
| Structure             | Not supported by SSGCID/CSGID               |                     |  |  |  |  |  |  |  |
| Protein Interactions  | Host-pathogen interactions: $\underline{0}$ | All interactions: 0 |  |  |  |  |  |  |  |

23. This will take you to a table that shows all the members of the protein family that contains mexA, and includes a large number of the genomes currently in PATRIC.

| Prote                                                    | ein Family Memk       | bers                       |              |                                                       |                                            |                              |                      |             |  |  |
|----------------------------------------------------------|-----------------------|----------------------------|--------------|-------------------------------------------------------|--------------------------------------------|------------------------------|----------------------|-------------|--|--|
| Кеуи                                                     | vord:                 |                            | Filter Table | I                                                     |                                            |                              |                      |             |  |  |
| 1960                                                     | 7 features found      | in FIG01304998             |              |                                                       |                                            |                              |                      |             |  |  |
|                                                          | Workspace             | View                       | Downlo       | ad                                                    |                                            | Tools                        | Columns              |             |  |  |
| 8                                                        | Add Feature(s)        | FASTA DNA<br>FASTA Protein | Table        | -                                                     | A Pathway Summ                             | ary 🛗 Multiple Seq Alignment | Show/Hide -          | Default     |  |  |
|                                                          | Genome Name           |                            |              |                                                       | D                                          | RefSeq Locus Tag             | Alt Locus Tag        | Gene Symbol |  |  |
|                                                          | Acinetobacter bauma   | nnii 470922                |              | fig 1310808.3.peg.2326 1707 2400 VBIAciBau281795 2326 |                                            |                              |                      |             |  |  |
|                                                          | Enterobacter sp. B50  | 9                          |              | fig 1377;                                             | 19.3.peg.3893                              |                              | VBIEntSp64224 3893   |             |  |  |
|                                                          | Acinetobacter nosoco  | mialis 28F                 |              | fig 1147:                                             | 131.5.peg.1506                             |                              | VBIAciNos231591_1506 |             |  |  |
|                                                          | Xanthomonas axonop    | odis pv. manihotis str. I  | BSBF 2538    | fig 11856                                             | 575.3.peg.72                               |                              | VBIXanAxo245698 0072 |             |  |  |
|                                                          | Delftia sp. 670       |                            |              | fig 15372                                             | 702.3.peg.27                               | <u>GY15 00115</u>            |                      |             |  |  |
|                                                          | Salmonella enterica s | ubsp. enterica serovar C   | holeraesuis  | fig 321314.9.peg.3877                                 |                                            |                              | VBISalEnt136302_3877 |             |  |  |
|                                                          | Salmonella enterica s | ubsp. enterica serovar C   | holeraesuis  | fig 90413                                             | 39.4.peg.2130                              |                              | VBISalEnt174419 2130 |             |  |  |
| Salmonella enterica subsp. enterica serovar Choleraesuis |                       |                            |              |                                                       | fig 997330.3.peg.2430 VBISalEnt302986 2430 |                              |                      |             |  |  |
|                                                          | Salmonella enterica s | ubsp. enterica serovar C   | holeraesuis  | fig 93814                                             | 12.3.peg.3456                              |                              | VBISalEnt312252_3456 |             |  |  |

24. If you wanted to find if any Klebsiella genomes contained mexA genes in this same protein family you could enter "Klebsiella" in the Keyword search at the top of the table and click on the "Filter Table" button.

| Protein Fa | mily Membe                          | ers |              |  |  |  |  |  |  |  |
|------------|-------------------------------------|-----|--------------|--|--|--|--|--|--|--|
| Keyword:   | Klebsiella                          |     | Filter Table |  |  |  |  |  |  |  |
| 19607 feat | 19607 features found in FIG01304998 |     |              |  |  |  |  |  |  |  |
| Works      | Download                            |     |              |  |  |  |  |  |  |  |

25. This will show you the number of genes across all the Klebsiella genomes that are members of this family. Note that the number along the top of the table has changed.

| Protein Family Members            |                                                            |                        |              |          |     |  |  |  |  |  |  |  |
|-----------------------------------|------------------------------------------------------------|------------------------|--------------|----------|-----|--|--|--|--|--|--|--|
| Keywor                            | rd: Klebsiella                                             |                        | Filter Table |          |     |  |  |  |  |  |  |  |
| 816 features found in FIG01304998 |                                                            |                        |              |          |     |  |  |  |  |  |  |  |
| 1                                 | Workspace                                                  | View                   |              | Download |     |  |  |  |  |  |  |  |
|                                   |                                                            | m                      | Table        | •        |     |  |  |  |  |  |  |  |
|                                   | Add Feature(S)                                             | 🔊 FASTA Protein        | >            | FASTA    | •   |  |  |  |  |  |  |  |
| G                                 | enome Name                                                 |                        |              | PA       | TRI |  |  |  |  |  |  |  |
| K                                 | Klebsiella pneumoniae BIDMC 47                             |                        |              |          |     |  |  |  |  |  |  |  |
| K                                 | Klebsiella pneumoniae                                      |                        |              |          |     |  |  |  |  |  |  |  |
| K                                 | Klebsiella pneumoniae subsp. rhinoscleromatis ATCC 13884 f |                        |              |          |     |  |  |  |  |  |  |  |
| К                                 | lebsiella pneumonia                                        | e subsp. pneumoniae Kp | 03210        | fiq      | 123 |  |  |  |  |  |  |  |

26. You can add a column to show additional information, by clicking on the down arrow next to the Show/Hide icon.

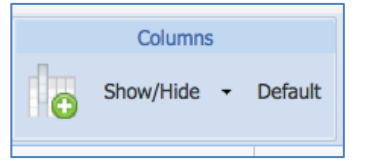

30. Click on the box in front of Length (AA) to see the length of the protein, measured in amino acids.

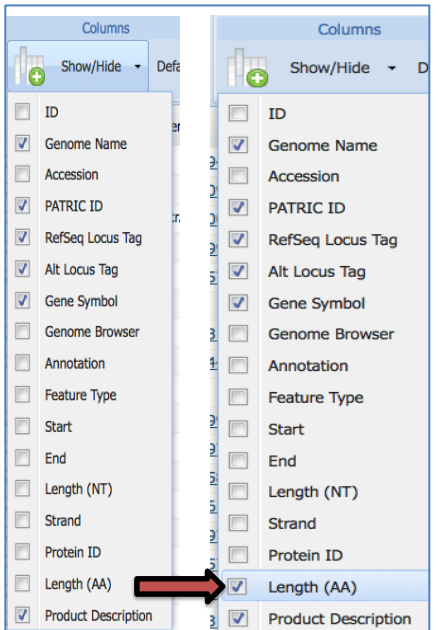

31. This will open up a new column that shows the lengths of the Klebsiella proteins that are included in this family.

| Length (AA) | Product Description                             |
|-------------|-------------------------------------------------|
| 68          | RND efflux system, membrane fusion protein CmeA |
| 74          | RND efflux system, membrane fusion protein CmeA |
| 74          | RND efflux system, membrane fusion protein CmeA |
| 138         | RND efflux system, membrane fusion protein CmeA |
| 177         | RND efflux system, membrane fusion protein CmeA |
| 177         | RND efflux system, membrane fusion protein CmeA |
| 187         | RND efflux system, membrane fusion protein CmeA |
| 187         | RND efflux system, membrane fusion protein CmeA |
| 210         | RND efflux system, membrane fusion protein CmeA |
| 214         | RND efflux system, membrane fusion protein CmeA |
| 214         | DND - 40                                        |

30. You can generate a multiple sequence alignment to see similarities and differences in these proteins by first clicking on the box right in front of the column "Genome Name."

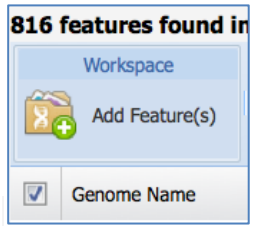

32. This will select all of the 20 genes that you see in the table that contains the protein family members.

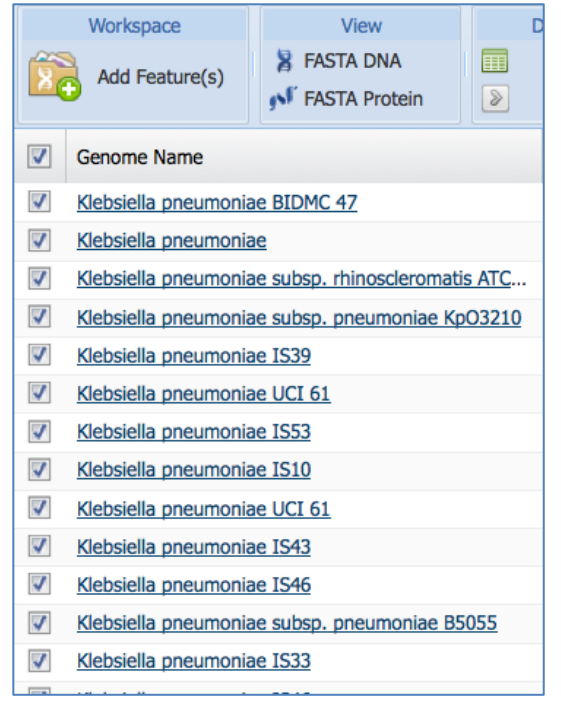

33. In the Tools section above the table, click on the icon for "Multiple Sequence Alignment."

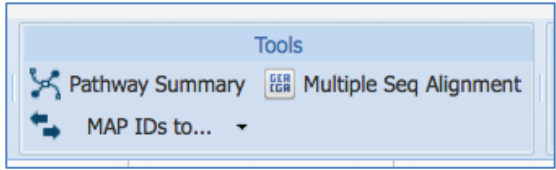

34. This will open up a new window that contains an alignment (right side) and a gene tree (left side) for those first 20 proteins.

| Protein Alignment                                     |                                                                                 |                                                                                                    |
|-------------------------------------------------------|---------------------------------------------------------------------------------|----------------------------------------------------------------------------------------------------|
| No. of Members: 20                                    | Min AA Length: 68                                                               | Printable Alignment For all 20 members                                                                               |
| No. of Species: 14                                    | Max AA Length: 310                                                              | Printable Tree For all 20 members (Newick File)                                                                      |
| Draw tree as phylogram + Label tree with              | genome names \$                                                                 | 55% conserved per position (shaded bl                                                                                |
|                                                       | 1  11  21  31  41  51  61  71                                                   | 81  91  101  111  121  131  141                                                                                      |
| Hebsiells_pneumonise_BIDMC_47                         |                                                                                 |                                                                                                    |
| Websiella_pneumoniae_UCI_61                           | HL TAL GAMML SF                                                                 | -LL VGCDDS VAQNAAP PAPTVS AAKVLVKS I SQWDS F NOT I EAVES VQL RPRVS GY                                                |
| Nebsiella_pnoumoniae_UCI_17                           | MSGTTLKRNFVEGSDVEAGQSLYQTDPATYQAAWNSAKGDEAKAEAAAATAHLTVKRYVPLLGTKYTSQQEY        | DQAYATARQADADY I AT KAAYETAR I NLAYTKY ISPUS OF I GKSSYTERAL Y I NOQSD -ALAHVQQLDP I YYD                             |
| Nebsiella_preumoniae_subsp_preumoniae_85055           | MSGIILKRNFVEGS DVEAGQSLYQIDPATYQAAWNS AKGDEAKAEAAAAIAHLTVKRYVPLLGTKYIS QQEY     | DQAVATARQADADY I ATKAAVETAR I NLAYTKVIISRI SOR I GKSSVITERAAVI NOQSD -ALATIVQQLDP I WD                               |
| Nebsiella preumoniae 1953                             | MSGTTLKRNFVEGS DVEAGQSLYQTDPATYQAAWNS AKGDEAKAEAAAATAHLTVKRYVPLLGTKYTS QQEY     | DQAVATARQADADVI AT KAAVETAR I NLAYTKVISPUS (BIGKSS VIEDALVINOQS DI-ALADVQQL DPI VVD                                  |
| Nahuialla maumoniaa ISC21                             | MSGTTLKRNFVEGS DVEAGQS LYQTDP ATYQAAWNS AKGDE AKAE AAAATAHLTVKRYVPLLGTKYTS QQEY | DQAVATARQADADY I ATKAAYETAR I NLAYTKY <mark>USPUS OF I GKS S VIEBALYI NO</mark> QS DI-ALAHVQQLDP I <mark>YY</mark> D |
| Mahaialla securezian 1919                             | MS GTTLEKRNFVEGS DVEAGQS LYQTDP ATYQAAWNS AKGDEAKAEAAAATAHETYKRYVPLEGTKYTS QQEY | DQAVATARQADADVI AT KAAVETAR I NEAVTKVISPIS OF I GKSS VIEBALVI NOQS DI-ALADVQQEDPI VVD                                |
| National Processing Statements                        | MSGTTLKRNFVEGS DVEAGQS LYQTDP ATYQAAWNS AKGDEAKAEAAAATAHLTVKRYVPLLGTKYTS QQEY   | DQAVATARQADADVI ATKAAVETAR I NLAYTKVIISRIIS OFI GKSSVITERALVI NOQSD - ALAHVQQLDPI I VID                              |
| Nebsiella_preumoniae_1546                             | MSGTTLKRNFVEGS DVEAGQSLYQTDPATYQAAWNS AKGDEAKAEAAAATAHLTVKRYVPLLGTKYTSQQEY      | DQAVATARQADADY I ATKAAYETAR I NLAYTKYISRIS GI I GKSSYI EVALYI NGQSD - ALAHVQQLDP I YYD                               |
| Nebsiella_preumoniae_1533                             | MSGTTLKRNFVEGSDVEAGQSLYQTDPATYQAAWNSAKGEEAKAEAAAATAHLTVKRYVPLLGTKYTSQQEY        | DQAVATARQADADVI ATKAAVETAR I NLAYTKVI SPIS DI GKSSVI EVALVTNOQSD - ALADVQQLDP I YVD                                  |
| Nebsiella_pneumoniae_BIDMC_47                         | · · · · · · · · · · · · · · · · · · ·                                           |                                                                                                    |
| Nebsiells_preumonise_subsp _pneumonise_Kp03210        |                                                                                 |                                                                                                    |
| Nebsiella_pneumoniae_subsprhinosoleromatis_ATCC_13004 |                                                                                 |                                                                                                    |
| Nebsiells_preumoniae                                  |                                                                                 |                                                                                                    |
| Hebsiella_pneumoniae_UCL_61                           |                                                                                 |                                                                                                    |
| Klebsiella_pneumoniae_1539                            |                                                                                 |                                                                                                    |
| Hiebsiella_pneumoniae_IS10                            |                                                                                 |                                                                                                    |
| Nebsiella preumoniae 1553                             |                                                                                 | MOAAOLNEDETKVIAR DOASRALLISS NEVER DTASVITULVSOKTV                                                                   |
| Eshriella neuropiae mban, posuropiae 04054            |                                                                                 |                                                                                                    |
| Nebslelle en en en en en en en en en en en en en      |                                                                                 | MARINE AS RAL TO SPREAM OT AS AT THE VS OKT WHAT                                                                     |

# II. Looking more broadly at antibiotic resistance genes-Specialty Gene landing page for *Pseudomonas*

1. Enter Pseudomonas into the text box for the global search and hit return

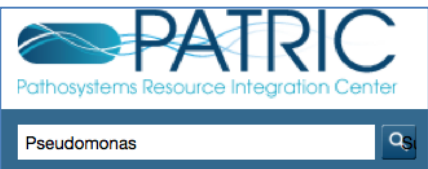

2. This will open up the search results page that divides the results into Features (aka genes), Genomes, Taxonomy and Experiments.

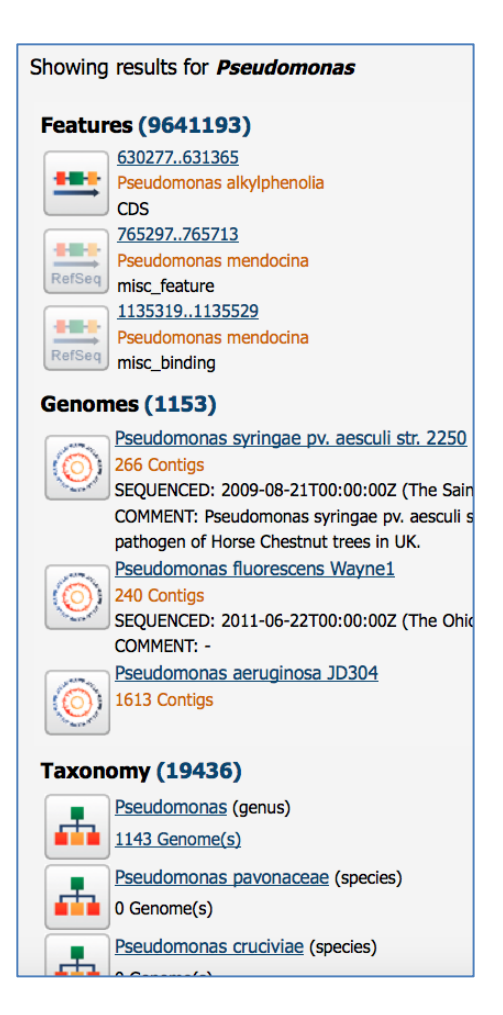

3. Scroll down to the Taxonomy results and click on the name "Pseudomonas."

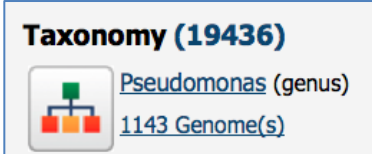

#### 4. This will take you to the landing page for the genus *Pseudomonas*.

| Bacteria · Proteobacteria · Gammaproteobacteria · Pseudomonadales · Pseudomonadaceae · Pseudomonas ⊞ Data · Domo<br>Down |                             |           |                |                                                                                                    |                              |                                                         |                |          |                 |               |                             | ata Overview Tutorial »<br>ownload genome data » |   |  |
|----------------------------------------------------------------------------------------------------|-----------------------------|-----------|----------------|----------------------------------------------------------------------------------------------------|------------------------------|---------------------------------------------------------|----------------|----------|-----------------|---------------|-----------------------------|--------------------------------------------------|---|--|
| Overview Taxono                                                                                                    | my                          | Phylogeny | Genome<br>List | Feature<br>Table                                                                                               | Feature Specia<br>Table Gene |                                                         | tein<br>hilies | Pathways | Transcriptomics | Interactions  | Diseases                    | Literature                                       | • |  |
| Search Tools                                                                                                    |                             | Тахо      | onomy Sum      | mary                                                                                                    |                              |                                                         |                |          |                 |               |                             |                                                  |   |  |
| GE Genome Finder                                                                                                    |                             |           | Тахо           | nomy ID                                                                                                    |                              | <u>286</u>                                              |                |          |                 |               |                             |                                                  |   |  |
| FF Feature Finder                                                                                                    |                             |           |                | cellular organisms > Bacteria > Proteobacteria > Gammaproteob       Lineage     Resudemonadaceae > Resudemonas |                              |                                                         |                |          |                 | ammaproteobac | acteria > Pseudomonadales > |                                                  |   |  |
| CP Comparative Pa                                                                                                    | CP Comparative Pathway Tool |           |                |                                                                                                    |                              |                                                         |                |          |                 |               |                             |                                                  |   |  |
| PFS Protein Family S                                                                                                    | Sorter                      |           | Exte           | External Links Immune Epitope Database and Analysis Resource                                                   |                              |                                                         |                |          |                 |               |                             |                                                  |   |  |
| -                                                                                                    |                             |           | Sum            | Summary Terms - Click on number to view genomes associated with term (see PATRIC FAQs)                         |                              |                                                         |                |          |                 |               |                             |                                                  |   |  |
| Experiment Summ                                                                                                    | nary                        |           | Geno           | Genome Status WGS ( <u>1049</u> ), Complete ( <u>94</u> )                                                      |                              |                                                         |                |          |                 |               |                             |                                                  |   |  |
| Transcriptomics from G                                                                                                   | GEO                         | 349       | Refe           | rence Genome                                                                                                   |                              | Representative ( <u>30</u> ), Reference ( <u>1</u> )    |                |          |                 |               |                             |                                                  |   |  |
| Transcriptomics from                                                                                                    |                             | 426       | Antir          | microbial Resista                                                                                              | ance                         | Susceptible (125), Resistant (36), show all 182 genomes |                |          |                 |               |                             |                                                  |   |  |
| ArrayExpress                                                                                                    | ArrayExpress                |           | Antir          | nicrobial Resista                                                                                              | AMD Danal                    | (125)                                                   |                |          |                 |               |                             |                                                  |   |  |
| Proteomics from PRIDI                                                                                                    | E                           | 0         | Evide          | ence                                                                                                    |                              | AMK Panel (123)                                         |                |          |                 |               |                             |                                                  |   |  |
| Structure from NCBI                                                                                                    |                             | 2277      | Isola          | tion Country                                                                                                   |                              | USA (259), France (79), show all 845 genomes            |                |          |                 |               |                             |                                                  |   |  |
|                                                                                                    |                             |           |                |                                                                                                    |                              |                                                         |                |          |                 |               |                             |                                                  |   |  |

5. Click on the tab called "Specialty Genes."

| Overview | Taxonomy | Phylogeny | Genome<br>List | Feature<br>Table | Specialty<br>Genes |
|----------|----------|-----------|----------------|------------------|--------------------|

6. This will take you to the Specialty Genes landing page for Pseudomonas. On the left side there is a dynamic filter, and on the right a table that shows the genes. The table shows if the evidence came from literature or BLAST, the type of property associated with the gene (i.e. virulence, antibiotic resistance, human homolog, or drug target), various locus tags, the gene that has the actual evidence associated with it, the gene name, the product description, a link to the PubMed reference (if there is one), the percent identity of the Pseudomonas gene to the gene with the evidence, and the E-value from the BLAST hit.

| Filter By «                   | Specialty Gene | 5                |          |                    |                       |                    |                  |            |         |                        |        |          |           |
|-------------------------------|----------------|------------------|----------|--------------------|-----------------------|--------------------|------------------|------------|---------|------------------------|--------|----------|-----------|
| keyword Clear All             | 395387 recor   | ds found         |          |                    |                       |                    |                  |            |         |                        |        |          |           |
| Property (395063)             | Workspace      | e View           |          | Download           | Tools                 |                    |                  | Columns    |         |                        |        | He       | elp       |
| Virulence Factor (207124)     | Add Feat       | FASTA DNA        |          | Table -            | 😽 Pathway Summary 🛛 🔠 | Multiple Seq Align | nment da st      | now/Hide • | Default |                        |        |          | TRIC FAOs |
| Human Homolog (84845)         |                | 🔊 FASTA Protei   | n 🕑      | FASTA -            | 🐪 MAP IDs to 👻        |                    | 10               |            | berdure |                        |        | •        |           |
| Antibiotic Resistance (37411) | Evidence       | Property         | Source   | Genome Name -      | PATRIC ID             | RefSeq Loc         | Alt Locus Tag    | Source ID  | Gene    | Product                | Pubmed | Identity | E-value   |
| Source (395063)               | BLASTP         | Virulence Factor | VFDB     | Pseudomonas aerugi | fig/983918.3.peg.5774 | PA13_2 VBI         | IPseAer186653 5  | VFG0114    |         | Leader peptidase (Pr   |        | 99       | 0.0       |
| Human (84845)                 | BLASTP         | Virulence Factor | Victors  | Pseudomonas aerugi | fig/983918.3.peg.5774 | PA13_2 VBI         | IPseAer186653 5  | 4208       |         | Leader peptidase (Pr   | PubMed | 99       | 0.0       |
| Victors (72360)               | BLASTP         | Virulence Factor | VFDB     | Pseudomonas aerugi | fig 983918.3.peg.2405 | PA13 1 VBI         | IPseAer186653 2  | VFG1226    |         | twitching motility pro |        | 100      | 6e-76     |
| DrugBank (56502)              | BLASTP         | Virulence Factor | VFDB     | Pseudomonas aerugi | fig 983918.3.peg.4647 | PA13_2 VBI         | IPseAer186653 4  | VFG2071    |         | Uncharacterized prot   |        | 100      | 6e-119    |
| CARD (24026)                  | BLASTP         | Human Homolog    | Human    | Pseudomonas aerugi | fig/983918.3.peg.2072 | PA13 1 VBI         | IPseAer186653 2  | NP 071     |         | Methylcrotonyl-CoA c   |        | 65       | 0.0       |
| TTD (9181)                    | BLASTP         | Virulence Factor | VFDB     | Pseudomonas aerugi | fig 983918.3.peg.2336 | PA13 1 VBI         | IPseAer186653 2  | VFG0209    |         | Type III secretion ne  |        | 99       | 1e-168    |
| PATRIC_VF (839)               | BLASTP         | Virulence Factor | VFDB     | Pseudomonas aerugi | fig 983918.3.peg.4642 | PA13_2 VBI         | 3IPseAer186653 4 | VFG2076    |         | ClpB protein           |        | 99       | 0.0       |
| Evidence (395387)             | BLASTP         | Virulence Factor | Victors  | Pseudomonas aerugi | fig 983918.3.peg.4642 | PA13 2 VBI         | 3IPseAer186653 4 | 4231       |         | ClpB protein           | PubMed | 99       | 0.0       |
| BLASTP (215879)               | BLASTP         | Drug Target      | DrugBank | Pseudomonas aerugi | fig/983918.3.peg.3098 | PA13_1 VBI         | IPseAer186653_3  | 6537       |         | Protocatechuate 3,4    |        | 82       | 5e-123    |
| Literature (179508)           | BLASTP         | Virulence Factor | VFDB     | Pseudomonas aerugi | fig 983918.3.peg.2097 | PA13 1 VBI         | IPseAer186653 2  | VFG1264    | flhF    | Flagellar biosynthesi  |        | 99       | 0.0       |
| Filter BLAST Hits by:         | BLASTP         | Virulence Factor | VFDB     | Pseudomonas aerugi | fig 983918.3.peg.2354 | PA13 1 VBI         | IPseAer186653 2  | VFG0192    |         | Flagellum-specific AT  |        | 99       | 0.0       |

7. In the dynamic filter, click on Antibiotic Resistance. This will filter the table to show all the genes that meet that search criterion.

| Filter By                     | «         | Spe      | ecialty Gene | 25      |          |
|-------------------------------|-----------|----------|--------------|---------|----------|
| keyword                       | Clear All | 374      | 111 record   | ls foun | d        |
| Property (395063)             |           |          | Workspace    | е       |          |
| clear                         |           | <u>~</u> |              |         | 🏅 FAST   |
| Virulence Factor (207124)     |           | A (      | Add Feat     | ure(s)  | S FAST   |
| Human Homolog (84845)         |           |          |              |         | ,        |
| Drug Target (65683)           |           |          | Evidence     |         | Property |
| Antibiotic Resistance (37411) |           |          |              |         |          |
|                               |           |          |              |         |          |

8. When you look at the column "Gene," you can see that many of the genes do not have a gene name, although they do have a product, or functional description. Click once on the "Gene" column head.

| Evidence | Property              | Source | Genome Name 🔺    | PATRIC ID          | RefSeq Loc    | Alt Locus Tag   | Source ID | Gene |
|----------|-----------------------|--------|------------------|--------------------|---------------|-----------------|-----------|------|
| BLASTP   | Antibiotic Resistance | CARD   | Pseudomonas aeru | fig 983918.3.peg.2 | <u>PA13 1</u> | VBIPseAer186653 | NC_00     |      |
| BLASTP   | Antibiotic Resistance | CARD   | Pseudomonas aeru | fig 983918.3.peg.4 | <u>PA13 2</u> | VBIPseAer186653 | NC_00     |      |
| BLASTP   | Antibiotic Resistance | CARD   | Pseudomonas aeru | fig 983918.3.peg.3 | <u>PA13 2</u> | VBIPseAer186653 | NC_00     |      |
| BLASTP   | Antibiotic Resistance | CARD   | Pseudomonas aeru | fig 983918.3.peg.5 | <u>PA13 3</u> | VBIPseAer186653 | NC_00     |      |
| BLASTP   | Antibiotic Resistance | CARD   | Pseudomonas aeru | fig 983918.3.peg.5 | <u>PA13 2</u> | VBIPseAer186653 | NC_00     |      |

9. This will resort the table and show you the genes that have an associated gene name.

| Gene 🔺 | Product              | Pubmed | Identity | E-value |
|--------|----------------------|--------|----------|---------|
| MexF   | Multidrug efflux tra | PubMed | 95       | 0.0     |
| MexF   | Multidrug efflux tra |        | 87       | 0.0     |
| aadA1  | Streptomycin 3"-O    | PubMed | 100      | 0.0     |
| aadA1  | Streptomycin 3"-O    |        | 100      | 0.0     |
| acrA   | Multidrug efflux RN  |        | 98       | 0.0     |
| acrA   | Multidrug efflux RN  |        | 99       | 0       |
| acrA   | Multidrug efflux RN  |        | 100      | 0.0     |
| acrA   | Multidrug efflux RN  |        | 99       | 0.0     |
| acrB   | RND efflux system,   | PubMed | 81       | 0       |
| acrB   | Multidrug efflux RN  | PubMed | 99       | 0.0     |
| a cr D | Multidaya offlux DN  |        | 00       | 0.0     |

#### 12. Examine the first row and the associated data and evidence for that gene.

|          |                       |        |                  |                   |              |                 |               |        |                      | -      |          |         |
|----------|-----------------------|--------|------------------|-------------------|--------------|-----------------|---------------|--------|----------------------|--------|----------|---------|
| Evidence | Property              | Source | Genome Name      | PATRIC ID         | RefSeq Loc   | Alt Locus Tag   | Source ID     | Gene 🔺 | Product              | Pubmed | Identity | E-value |
| BLASTP   | Antibiotic Resistance | ARDB   | Pseudomonas pseu | fig 1182590.4.peg | <u>BN5 0</u> | VBIPsePse244945 | <u>YP 001</u> | MexF   | Multidrug efflux tra | PubMed | 95       | 0.0     |

#### 13. Find the PATRIC ID and click on it.

fig|1182590.4.peg....

#### 14. This takes you to the landing page for that gene.

| Bacteria · Proteobacteria · Gammaproteobact         | erla • Pseudomor     | adales • Ps        | eudomonada                    | aceae • Pseudo       | monas • Pse | udomonas pseur  | doalcaligenes Cl | ECT 5344 ·                        |
|-----------------------------------------------------|----------------------|--------------------|-------------------------------|----------------------|-------------|-----------------|------------------|-----------------------------------|
| fig 1182590.4.peg.1503   BN5_01487                  | VBIPsePse244         | 945_150            | 3   MexF   M                  | Multidrug eff        | lux transpo | rter MexF 🗄     |                  |                                   |
| Overview Genome Region Pate                         | hways Transcrip      | tomics In          | teractions                    | Genes L              | iterature   |                 |                  |                                   |
| Add PATRIC Feature to Workspace<br>View NT Sequence | Gene ID              | PATRIC<br>VBIPsePs | ID: fig 11825<br>ie244945_150 | 590.4.peg.1503<br>13 | RefSeq: B≬  | 15_01487 Alt Lo | cus Tag:         | MexF                              |
| View AA Sequence                                    | Protein ID           | RefSeq             | CCH37584.1                    |                      |             |                 |                  |                                   |
| External Tools                                      |                      |                    |                               |                      |             |                 |                  |                                   |
| The SEED Viewer                                     | Annotation Locus Tag |                    | ig                            | Start                | End         | NT Length       | AA Length        | Product                           |
| NCBI CDD Search                                     | PATRIC               | VBIPsePs           | e244945_1503                  | 3 15886              | 6 162045    | 3180            | 1059             | Multidrug efflux transporter MexF |
| STRING: Protein-Protein Interactions                | RefSeq               | RefSeq BN5_0148    |                               | 15886                | 6 162045    | 3180            | 1059             | RND multidrug efflux transporter  |
| Recent PubMed Articles                              | Functional P         | ropertie           | s                             |                      |             |                 |                  |                                   |
| No nubmed record is available                       | GO Assignment        | 5                  | -                             |                      |             |                 |                  |                                   |
| Please try PMC or Google Scholar                    | EC Assignments       |                    | -                             |                      |             |                 |                  |                                   |
|                                                     | FIGfam Assignm       | nents              | FIG001024                     | 65                   |             |                 |                  |                                   |
|                                                     | Pathway Assign       | ments              | -                             |                      |             |                 |                  |                                   |
|                                                     | Structure            |                    | Not support                   | ted by SSGCID        | CSGID       |                 |                  |                                   |
|                                                     | Protein Interact     | ions               | Host-path                     | ogen interact        | ions: 0 All | interactions: 0 |                  |                                   |

15. Scroll down to the bottom of the page and you will see a description of the evidence that linked this gene to antibiotic resistance. It gives the specific source information, including the strain that the original gene was in, and also includes the PubMed link so that you can examine the evidence directly.

| 0 | Special Pr | roperties                |        |                        |                                   |                  |                     |                   |          |             |
|---|------------|--------------------------|--------|------------------------|-----------------------------------|------------------|---------------------|-------------------|----------|-------------|
|   | Evidence   | Property                 | Source | Source ID              | Organism                          | PubMed           | Subject<br>Coverage | Query<br>Coverage | Identity | E-<br>value |
|   | BLASTP     | Antibiotic<br>Resistance | ARDB • | YP_001187672 >         | Pseudomonas<br>mendocina<br>ymp   | <u>9044268</u> • | 100                 | 100               | 95       | 0.0         |
|   | BLASTP     | Antibiotic<br>Resistance | CARD • | NC_002516.2.882884.p01 | Pseudomonas<br>aeruginosa<br>PAO1 |                  | 100                 | 100               | 87       | 0.0         |

## III. Assignment: Find other genes and explore them using PATRIC

You can do similar searches to find other genes of interest. Below is a list of the genes important in antibiotic resistance. For each gene, see if you can find it in the PAO1 genome, and if not, search more broadly in *Pseudomonas* or *Klebsiella*. Are any of the genes not found in either of those genera, but found in other genera of bacteria in PATRIC? Are there any genes that you can't find in any genome in PATRIC?

mexA mexB tolC oprD ampC Aminooglycoside AAC Aminoglycoside APH Aminoglycoside ANT tetM tet0 tetQ cfr erm qnrA qnrB qnrS gyrA gyrB parC parE mecA vanA vanB vanE vanG pmrA pmrB phoP

phoQ